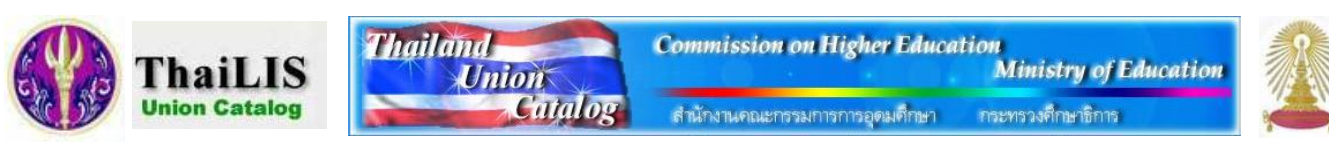

ThaiLIS Union Catalog หรือ Thailand Union Catalog เป็นฐานข้อมูลสหบรรณานุกรมห้องสมุดมหาวิทยาลัย/ สถาบันอุดมศึกษาของ รัฐ ทั้งส่วนกลางและส่วนภูมิภาค จำนวน 24 แห่ง ในประเทศไทย ภายใต้โครงการพัฒนาเครือข่ายห้องสมุดในประเทศไทย (ThaiLIS) โดย การสนับสนุนของสำนักงานบริหารเทคโนโลยีสารสนเทศเพื่อพัฒนาการศึกษา สำนักงานคณะกรรมการการอุดมศึกษา (สกอ.) ผ่าน ้เครือข่าย UniNet มีวัตถประสงค์เพื่อการใช้ทรัพยากรร่วมกันอย่างมีประสิทธิภาพ ในการยืมระหว่างห้องสมด ลดความซ้ำซ้อนในการ ทำงาน อำนวยความสะดวกทั้งเจ้าหน้าที่และผู้ใช้ ฐานข้อมูลนี้ประกอบด้วยรายการบรรณานุกรมของทรัพยากรสารสนเทศประเภทหนังสือ สิ่งพิมพ์ วารสาร สื่อโสตทัศน์ต่างๆ จำนวนมากกว่า 3.7 ล้าน ระเบียน เปิดให้บริการตั้งแต่ปี พ.ศ. 2548 เป็นต้นมา

## การเข้าใช้งาน

้สำหรับประชาคมจุฬาฯ เข้าใช้จากลิงค์ของ CU Reference Databases ที่ URL: http://www.car.chula.ac.th/curef-db/ slist.html#general โดยคลิกเลือก ThaiLIS Union Catalog จะพบหน้าจอหลัก ดังภาพ

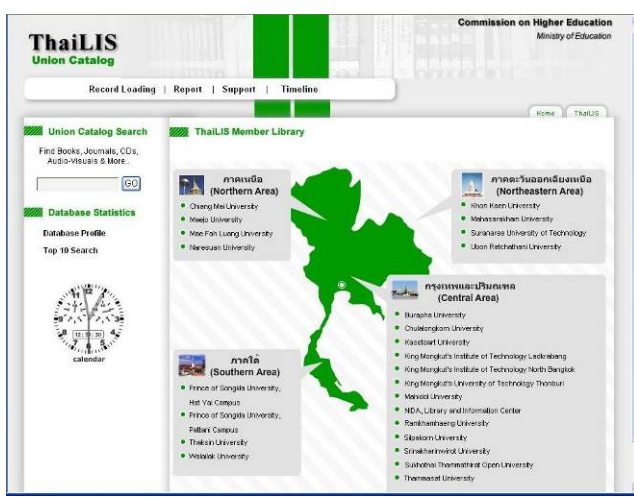

ที่หน้าจอหลักนี้ หากต้องการค้นหาเอกสารเฉพาะของแต่ละ มหาวิทยาลัย ให้คลิกที่ชื่อมหาวิทยาลัยนั้นๆ เพื่อเข้าสู่หน้าจอ ห้องสมุดของมหาวิทยาลัยนั้น แต่หากต้องการค้นข้อมูลจากที่ มีอยู่ในฐานทั้งหมด ให้คลิกปุ่ม 🜀 ที่อยู่มุมบนซ้าย ภายใต้ หัวข้อ Union Catalog Search เมื่อเข้าสู่หน้าจอใหม่ คลิกที่ Home 1 ครั้ง เพื่อเข้าหน้าจอของฐานข้อมูล (Home) ดังภาพ

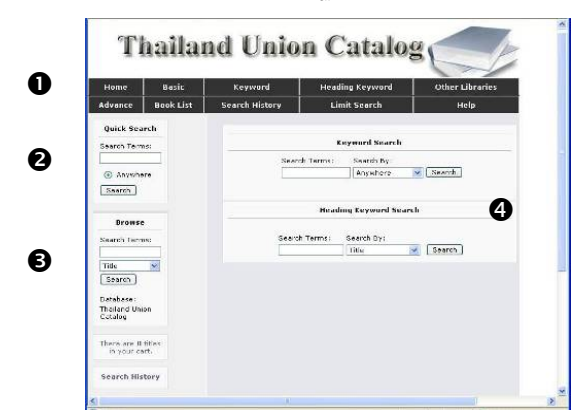

ที่หน้าจอนี้ มีทางเลือกสำหรับใช้งาน 4 แบบ คือ

ป แสดงทางเลือกสำหรับค้นหาในแบบต่างๆ รวมถึงประวัติ การค้นหา และคำแนะนำในการใช้งาน (Help)

2 สำหรับใช้ค้นหาแบบรวดเร็ว

อ การไล่เรียงดูจากเขตข้อมูลต่างๆ ที่ระบบกำหนด ได้แก่ ชื่อเรื่อง ชื่อผู้แต่ง สาขาวิชา สำนักพิมพ์ เลขเรียกหนังสือ และ สี่ควารสาร

4 ค้นหาจากคำสำคัญ (Keyword) และ หัวเรื่อง (Heading) Keyword)

## การค้นหาข้อมูล

ระบบให้เลือกรูปแบบและลักษณะการค้นหาได้หลายวิธี ดังนี้ ① Quick Search ให้พิมพ์คำค้นที่ต้องการในกรอบรับคำ ้ค้น ตัวอย่าง ค้นหา **การจัดการความรู้** จากนั้นคลิกที่ปุ่ม Search ระบบจะทำการค้นหาจากทุกเขตข้อมูล

② Browse เป็นการไล่เรียงดูจาก เขตข้อมูลที่ต้องการ ทำโดยพิมพ์คำที่ ต้องการในกรอบรับคำค้น และคลิกที่ เพื่อเลือกเขตข้อมูล จากนั้นคลิก

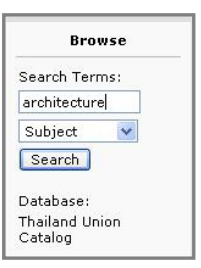

ปุ่ม Search ตัวอย่าง การค้นหาเรื่อง

architecture ในเขตข้อมูล Subject จะได้รายการของคำค้น ในหัวเรื่อง/เนื้อหาดังกล่าว ดังตัวอย่าง

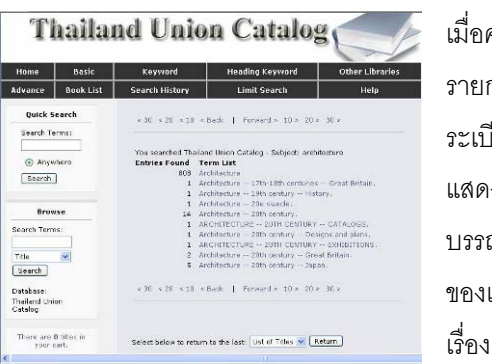

เมื่อคลิกเลือก รายการที่สนใจ ระเบียนจะ แสดงข้อมูลทาง บรรณานุกรม ของเอกสารใน เรื่องดังกล่าว

③ Basic Search เป็นการค้นหาแบบพื้นฐานโดยป้อนคำค้น และเลือกเขตข้อมูลที่ต้องการ แล้วคลิกที่ปุ่ม Search ดังตัวคย่าง

| Search by:   | Title                  |  |
|--------------|------------------------|--|
| Search Term: | environmental planning |  |
| Database:    | Thailand Union Catalog |  |

## ④ Advance Search ค้นหาโดยพิมพ์คำสั่งสำหรับค้นหาใน กรอบรับคำค้น และคลิกปุ่ม Search ดังตัวอย่าง

Advance Search Search By: ((:urban & t:design) Database: Thailand Union Catalog <u>Search</u> <u>Reset</u>

- 🖎 คำสั่งที่ใช้ค้นหาประกอบด้วย
  - 1. ใช้คำสำคัญ
  - 2. เลือก Search Operators เช่น a: author t: title s: subject aw: anywhere
  - 3. เลือก Boolean Operators ได้แก่ & and + or and not
  - 4. ใช้วงเล็บ () ในกรณีที่ต้องการให้ระบบลำดับการค้นหาคำ สำคัญ

S Keyword Search พิมพ์คำค้นในกรอบรับคำค้น พร้อม เลือกเขตข้อมูลที่ต้องการ จากนั้นคลิก Search ดังตัวอย่าง

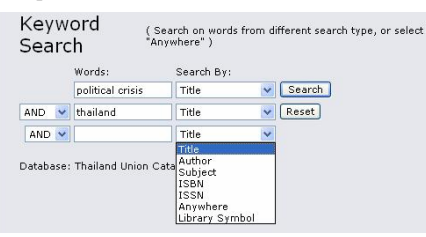

## 6 Heading Keyword Search ให้ระบบแสดงหัวเรื่องที่มี

คำค้นที่ต้องการ โดย เลือกประเภทของหัว เรื่อง และพิมพ์ คำค้นที่ต้องการ พร้อมทั้งระบุรูปแบบ

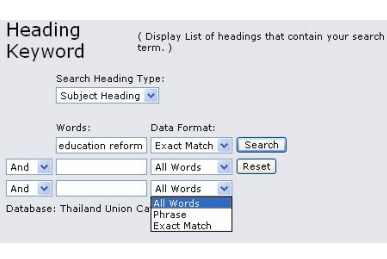

ของข้อมูล จากนั้นคลิก Search ดังตัวอย่าง

Other Libraries เพื่อค้นหาข้อมูลจากมหาวิทยาลัย/ สถาบันของรัฐ โดยระบุคำค้นในกรอบรับคำค้นและเลือกเขต ข้อมูลที่ต้องการ หากมีหลายเขตข้อมูล สามารถเลือกใช้

|                                                     | wronds:                                                                                                    | Search Type                |   |        |
|-----------------------------------------------------|----------------------------------------------------------------------------------------------------|----------------------------|---|--------|
|                                                     | packaging design                                                                                                    | Title                      | ~ | Search |
| AND                                                 | architecture                                                                                                    | Subject                    | 4 | Reset  |
| AND                                                 |                                                                                                    | Title                      | 1 |        |
| KML Mae Mae Mae Mae Mae Mae Mae NID Ran Sun Sun Tha | ITT<br>Fah Luang<br>Is University<br>Isasarakham University<br>di<br>khamhaeng University<br>akhaninwirot University<br>anaree University of<br>kesin University | y<br>Y<br>ty<br>Technology |   |        |

เพื่อให้ระบบทำการค้นหาดังตัวอย่าง

ลามารถกำหนดการสืบค้นให้เจาะจงยิ่งขึ้น จากทางเลือก Limit Search ผลลัพธ์การค้นหา

ตัวอย่าง การค้นหาเรื่อง modernization ในเขตข้อมูล Subject จากทางเลือก Basic Search ได้ผลลัพธ์ดังตัวอย่าง

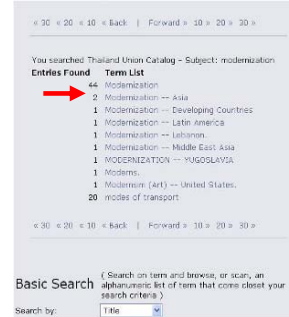

คลิกเลือกหัวข้อที่สนใจ เช่น Modernization - - Asia จะได้ รายการของเอกสารที่อยู่ภาย ใต้หัวข้อที่เลือก ดังตัวอย่าง

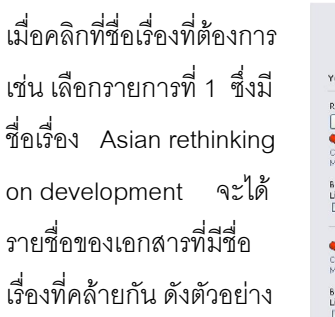

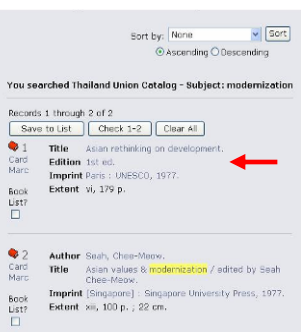

คลิกเลือกรายชื่อที่ต้องการ

เช่น รายชื่อลำดับที่ 1 จะ

ได้รายละเอียดของเอกสาร

ที่ต้องการ ซึ่งมีข้อมูลทาง

บรรณานกรม พร้อมกับ

Location คือ สถานที่ที่มี

You searched Thaland Union Catalog - Title: Asian rethinking on dovelopment. Entries Found 1 Asian rethinking on development / edited by Yogesh Asian rethinking on development: Asian rethinking on development: Asian rethinking on development: a symposium / edited by Yogesh Atal and Rajph Pieńs. Asian rethinking on development: a symposium 1 jointfy organized by UNESCO and UN Asian Development Institute. 2 Asian review / editor Kanchada Poonpanich. Asian review 1989 / Institute of Asian Studies, Chulalongkom University. 1 Asian Review 1990.

1 Asian Review 1996 / Institute of Asian Studies Chulalongkorn University

หนังสือ/เอกสารดังกล่าวอยู่ ดังตัวอย่าง

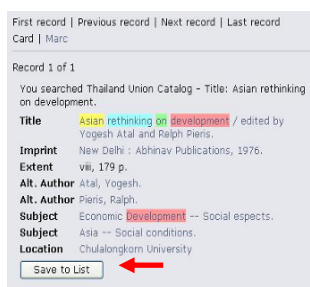

หากคลิกที่ Marc จะได้ รายละเอียดการลงรายการ ระเบียนแบบมาร์ก ดังตัวอย่าง

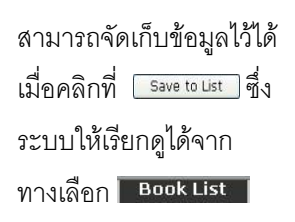

| Reco                | rd.        | 1 of                  | 1                                                                                                    |
|---------------------|------------|-----------------------|----------------------------------------------------------------------------------------------------|
| You<br>mode<br>thes | sea<br>smi | rche<br>zatio<br>edit | Id Thailand Union Catalog - Title: Religion and<br>in : sociologists and historians debate the secularization<br>ed by Steve Bruce. |
| Tag                 | In         | In                    | Data                                                                                                    |
| 0.01                | 1          | ~                     | -11-000100202                                                                                                    |
| 002                 |            |                       | TU                                                                                                    |
| 005                 |            |                       | 20041210153500.0                                                                                                    |
| 005                 |            |                       | 600726r1976 ind 000 0 and                                                                                                    |
| 035                 |            |                       | Na THOROTOF797                                                                                                    |
| 030                 |            | 0                     | 3y 200412181535 3x VLOAD                                                                                                    |
| 042                 |            | 15                    | 14 deserve                                                                                                    |
| 245                 | 0          | 0                     | \a Asian rethinking on development / \c edited by<br>Yogesh Atal and Relph Pieris.                                                  |
| 260                 |            |                       | Va New Delhi : Vo Abhinav Publications, Vc 1976.                                                                                    |
| 300                 |            |                       | \a viii, 179 p.                                                                                                    |
| 650                 |            | 0                     | \a Economic Development \x Social espects.                                                                                          |
| 651                 |            | 0                     | \a Asia \x Social conditions.                                                                                                    |
| 700                 | 1          |                       | \a Atal, Yogesh.                                                                                                    |
| 700                 | 1          |                       | Va Pieris, Ralph.                                                                                                    |
| 907                 |            |                       | \a.b11315921 \b 02-07-04 \c 04-07-94                                                                                                |
|                     |            |                       | Na CU                                                                                                    |

จัดทำโดย กัลยา ยังสุขยิ่ง และเรื่องศรี จุลละจินดา หอสมุดกลาง สถาบันวิทยบริการ จุฬาลงกรณ์มหาวิทยาลัย (ฉบับพิมพ์ครั้งที่ 3) เมษายน 2552